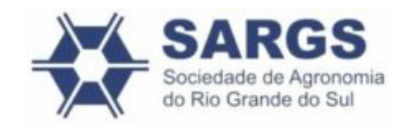

(https://comovotar.sindicato.com.br/sargs/)

00H do dia 06/03/2023 até às 23:59H do dia 07/03/2023

## Eleição SARGS 2023 Diretoria e Conselho Fiscal Gestão 2023-2025

Sociedade de Agronomia do Rio Grande do Sul

Vote agora (https://app.panagora.com.br/sargs/eleicao2023/)

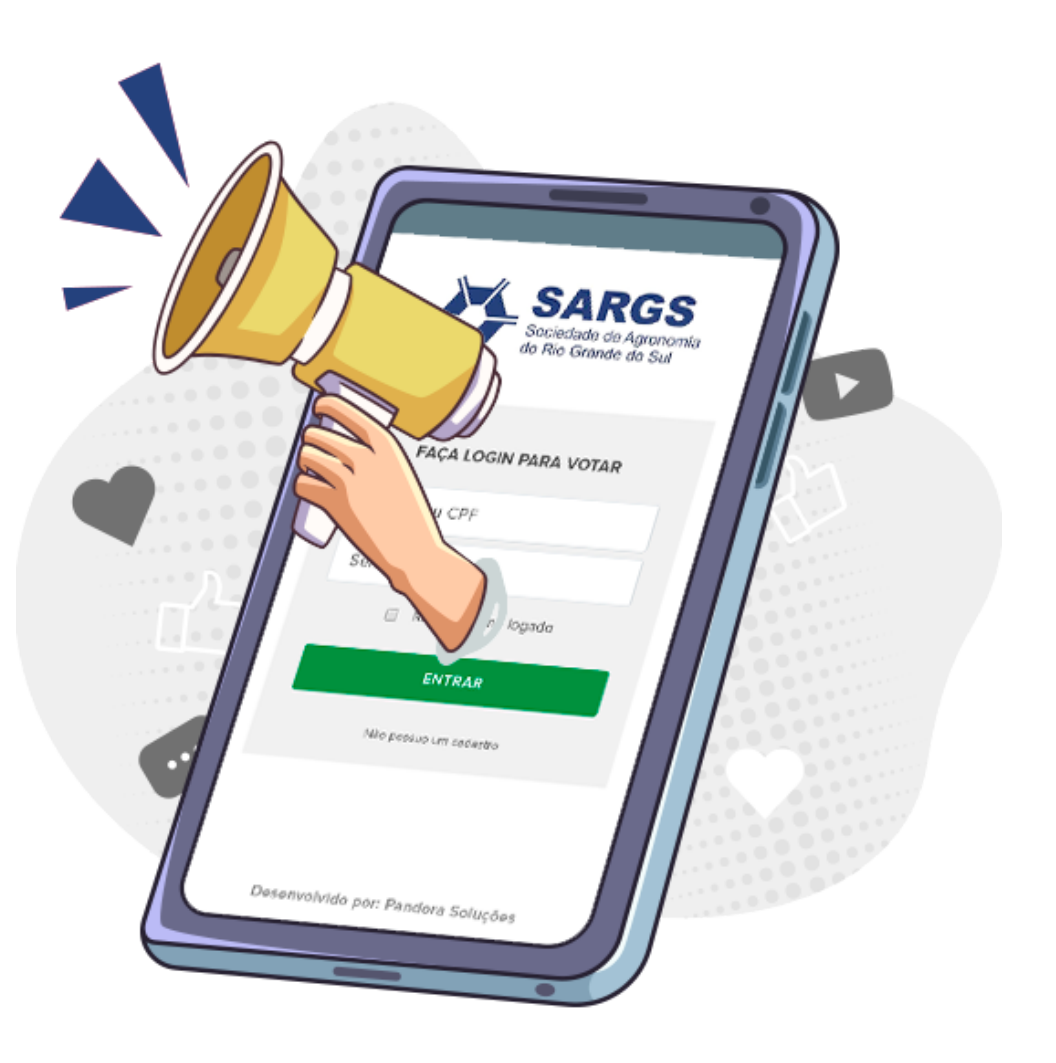

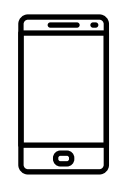

Vote pelo celular

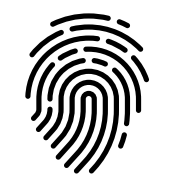

Sigilo absoluto

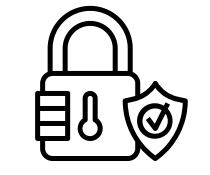

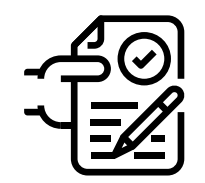

100% Seguro

Comprovante de voto

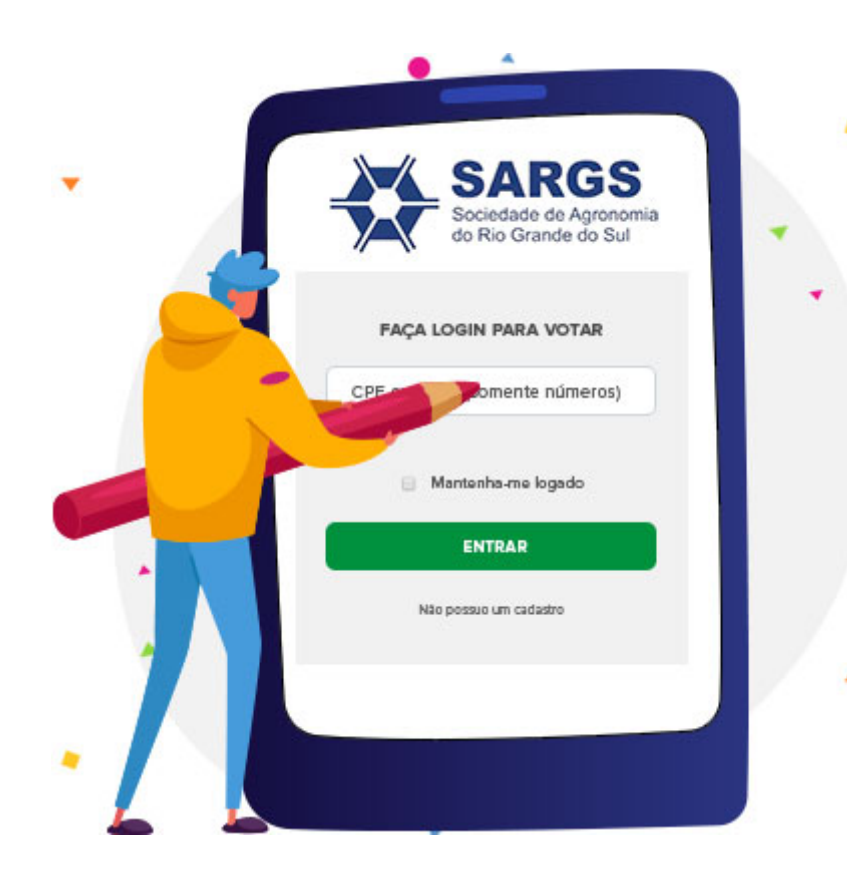

1º Passo

# Acesse o site de votação

Ao acessar a página de votação através de seu computador ou smartphone digite seu CPF no campo indicado para fazer login.

# Confirme sua identidade

Após preencher seus dados, escolha por onde deseja receber a sua confirmação. Seu e-mail e celular já estão previamente cadastrados no sistema.

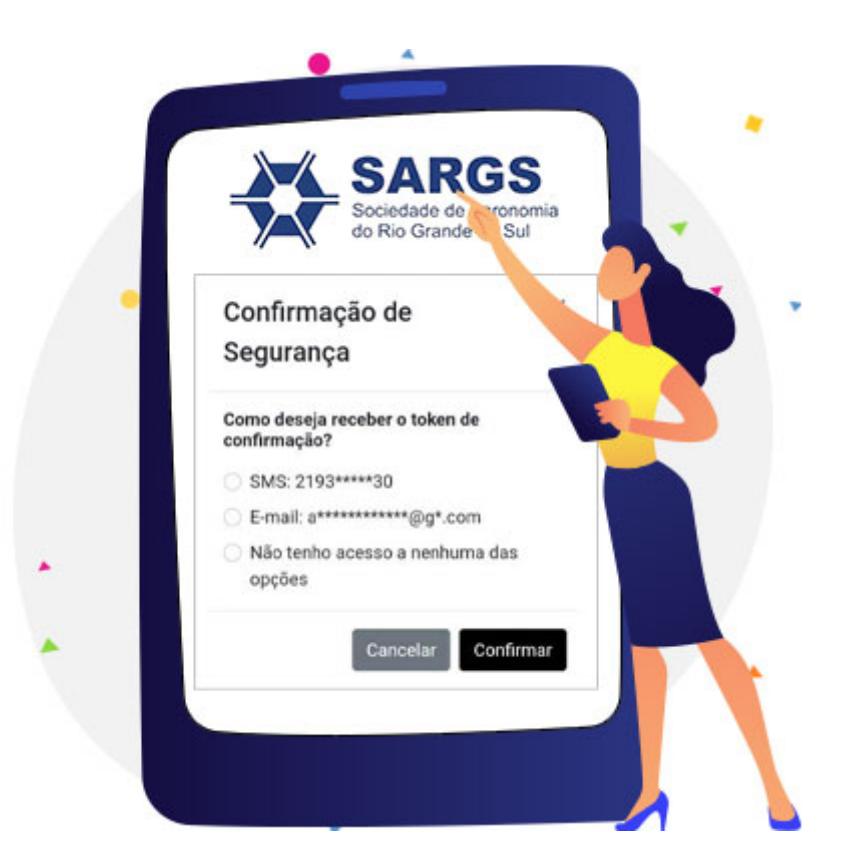

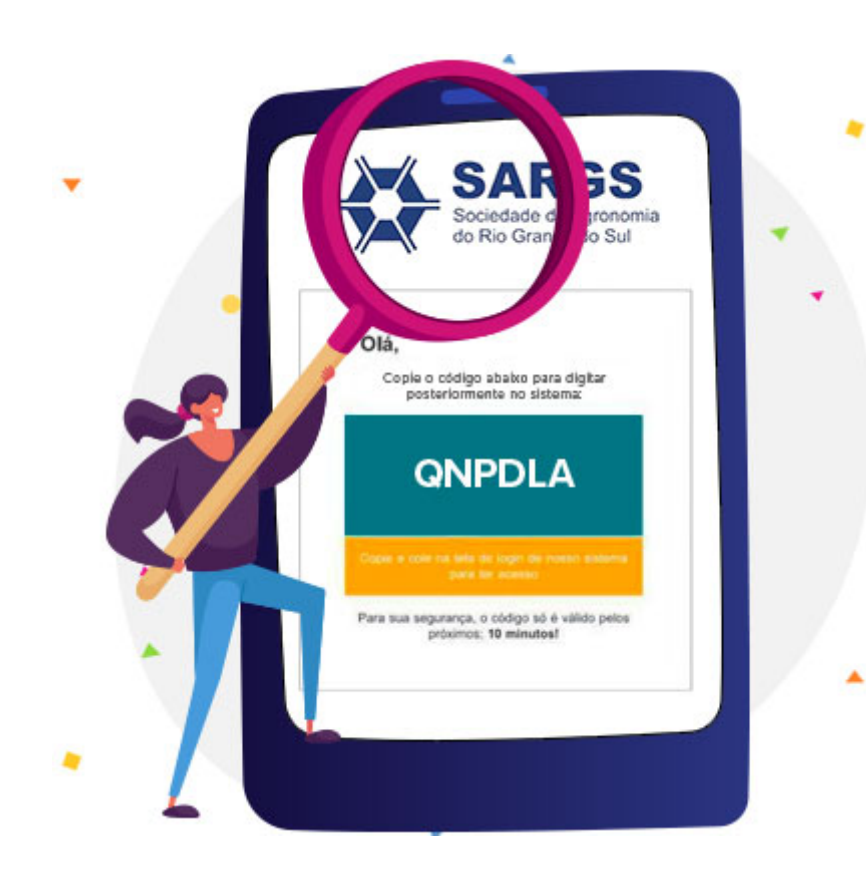

# Localize seu código

Confirme se o código foi recebido no local escolhido (via e-mail, SMS no celular ou Whatsapp).

# Insira o código recebido

Digite no sistema o código que você recebeu via e-mail ou telefone. Após digitar seu código uma nova tela com os termos de aceite do processo eleitoral lhe será apresentada.

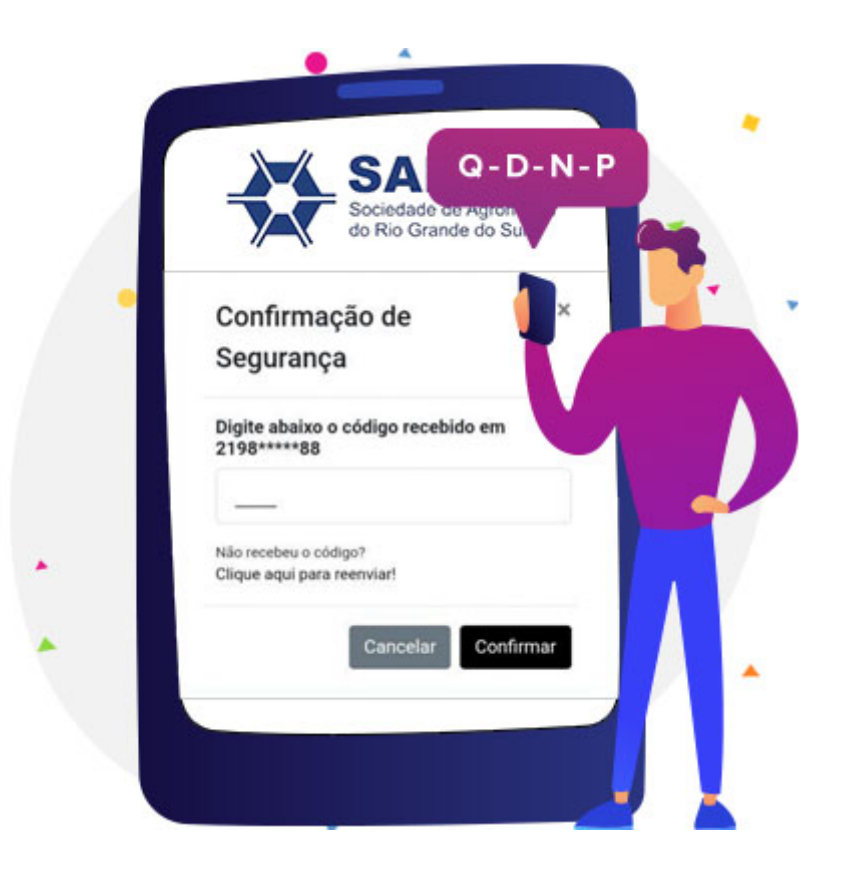

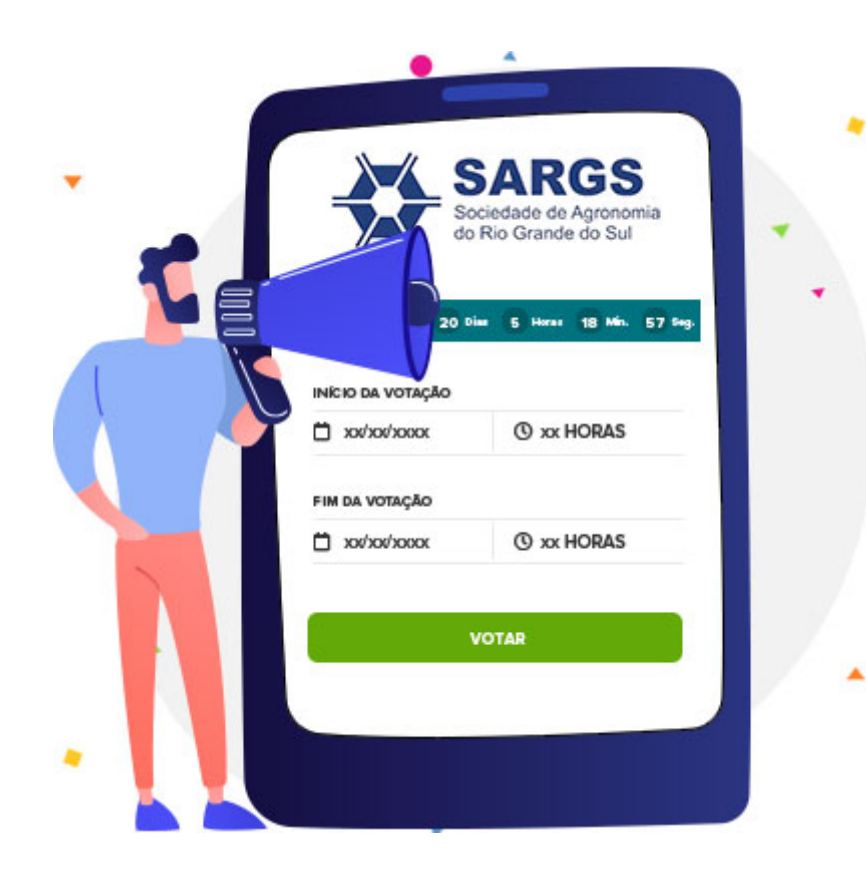

## Inicie seu voto

Tudo certo para você começar a votar! Agora você visualiza o período das eleições e clica em **ACESSAR VOTAÇÃO**.

### Escolha os candidatos e confirme seu voto

Perguntas de múltipla escolha serão apresentadas a você. Selecione a opção que representa melhor sua opinião e clique em "Confirmar".

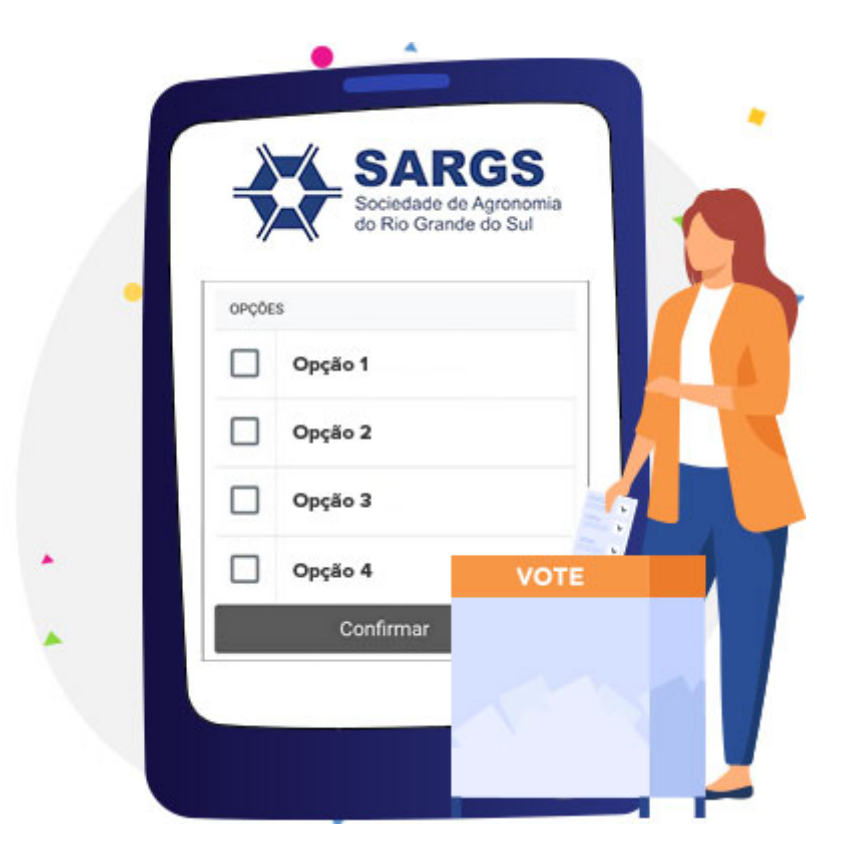

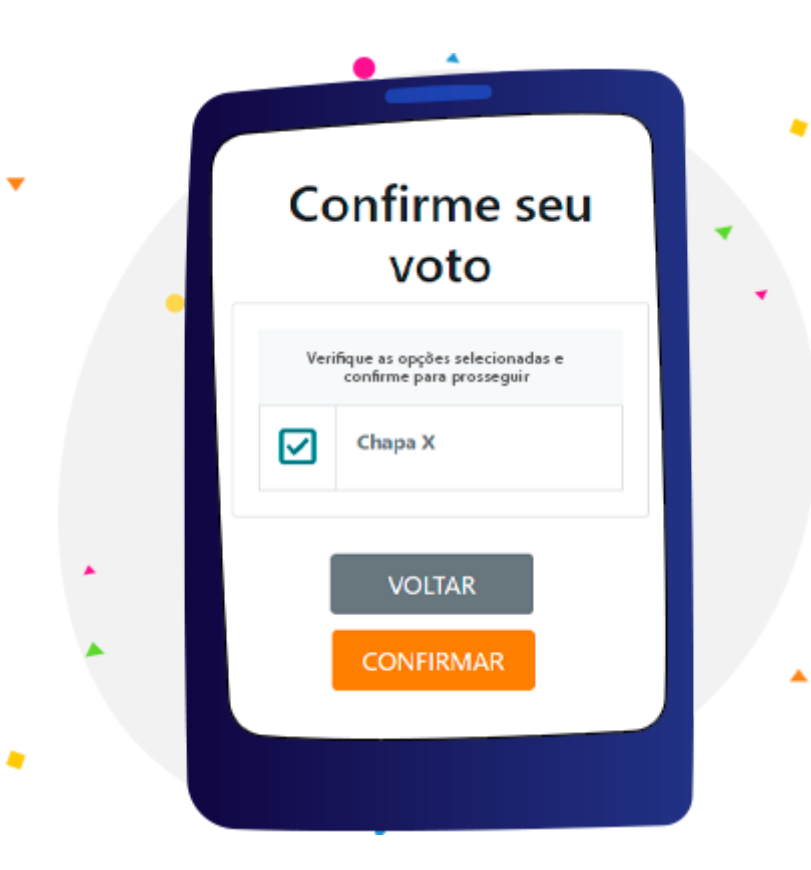

## Confirme seu voto

Verifique a opção escolhida. Clique sobre o botão "Voltar" para alterar sua escolha ou "Continuar" para prosseguir com o processo e emitir seu comprovante. Voto finalizado!

# Salve seu comprovante

Parabéns! Você concluiu o seu voto! Salve ou imprima seu comprovante para realizar verificações futuras, se você desejar.

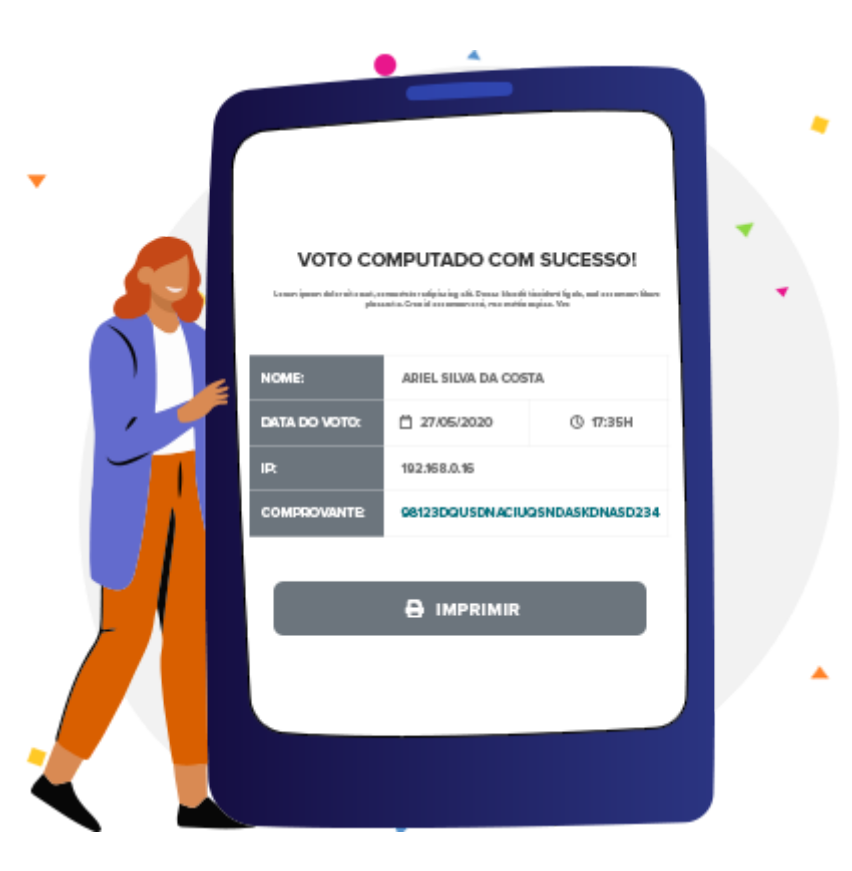

Vote Agora! (https://app.panagora.com.br/sargs/eleicao2023/)

Não encontrou seu cadastro?

#### **VOTE EM SEPARADO**

Se os seus dados estiverem desatualizados, você pode votar em separado

Cadastro

Data de Nascimento \*

seunome@provedor.com.br

Nome \*

CPF \*

Email \*

Celular \*

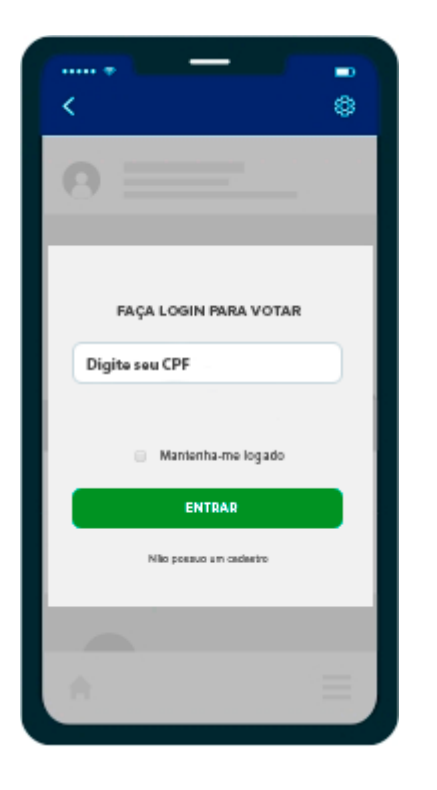

Passo 1

Acesse a página de votação

através de seu computador ou

smartphone e digite seu CPF no

campo indicado.

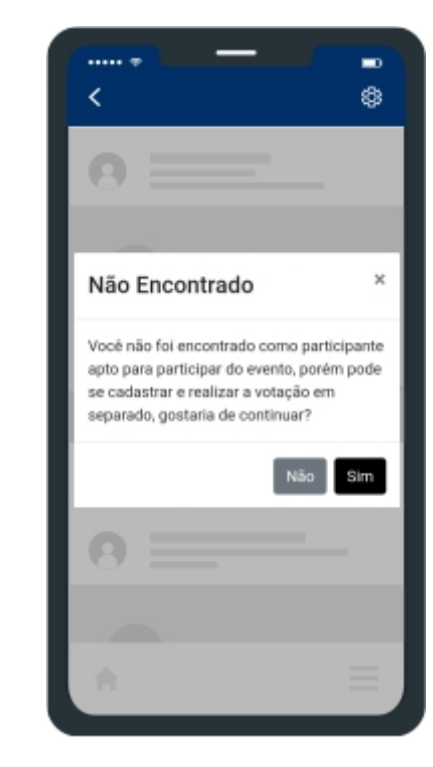

Passo 2

Se após preencher seus dados o sistema ainda não lhe identificar, uma nova tela questionando se deseja votar em separado será apresentada. Clique em SIM.

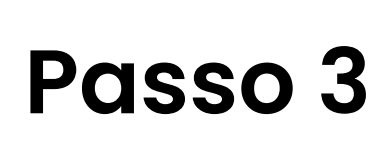

۲

Preencha suas informações e utilize um celular atualizado, pois você receberá um token (código de segurança) via SMS ou Whatsapp.

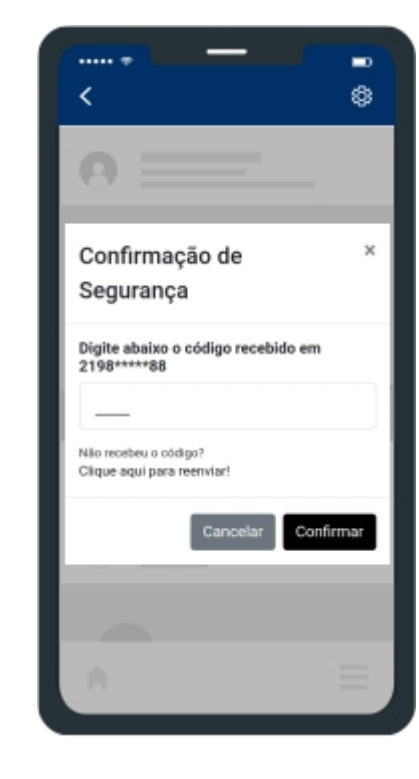

#### Passo 4

Digite o Token (código de segurança) recebido em seu celular via SMS para prosseguir normalmente e completar o seu processo de votação.

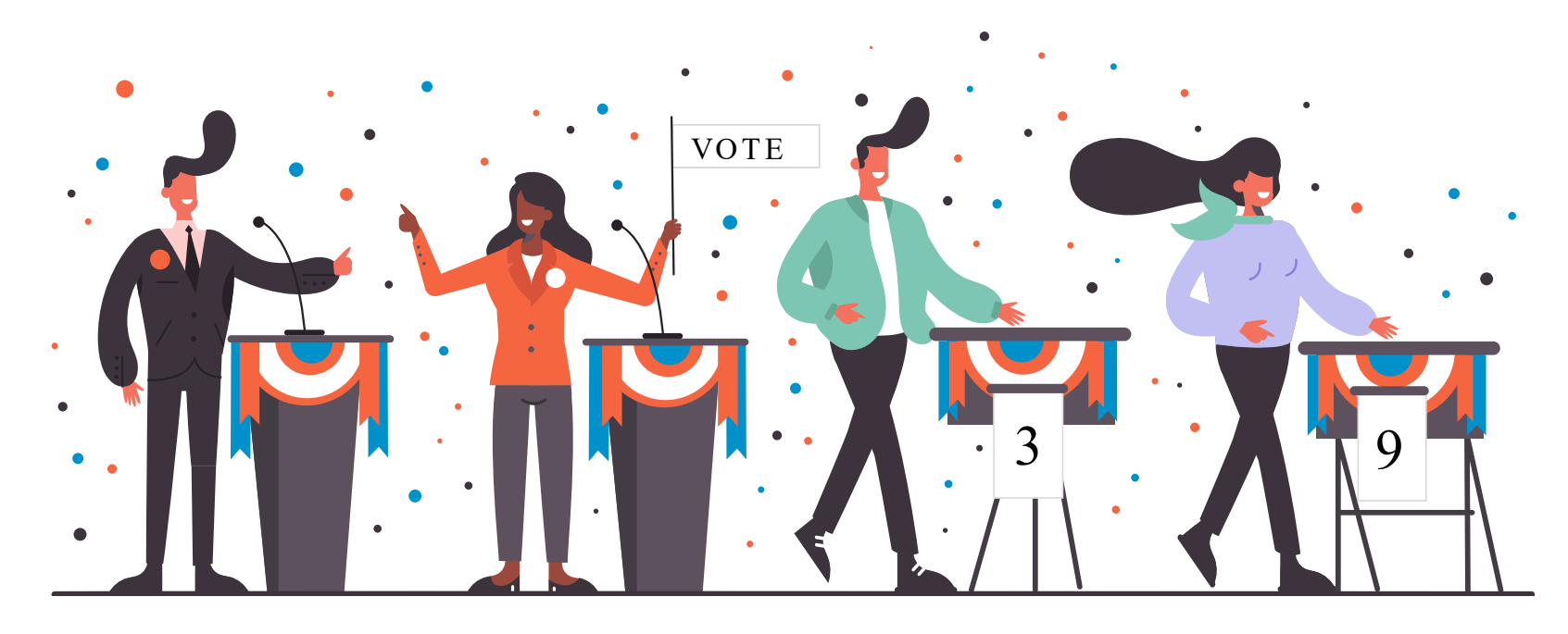

Crie sua votação (https://panagora.com.br/).

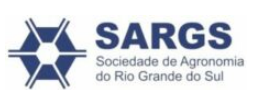

<u>Benefícios</u>

(https://panagora.com.br/#beneficios)

Desenvolvido por:

<u>Mhais Comunicação</u>

(https://comovotar.Qudinastornoosn.br/sargs/)

(https://pandora.com.br/institucional/quemsomos.html)

(https://mhais.com.br/)